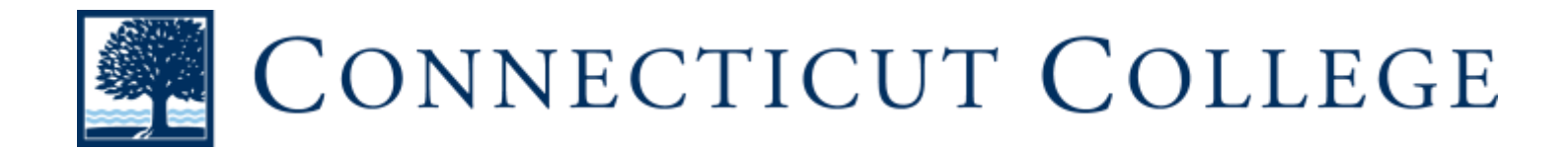

# **Closed Captions for YouTube Videos**

# Adding & Editing Subtitles & Closed Captions for YouTube Videos

1. You *must be the owner* of the video *and have it uploaded* to Youtube in order to add & edit captions for it

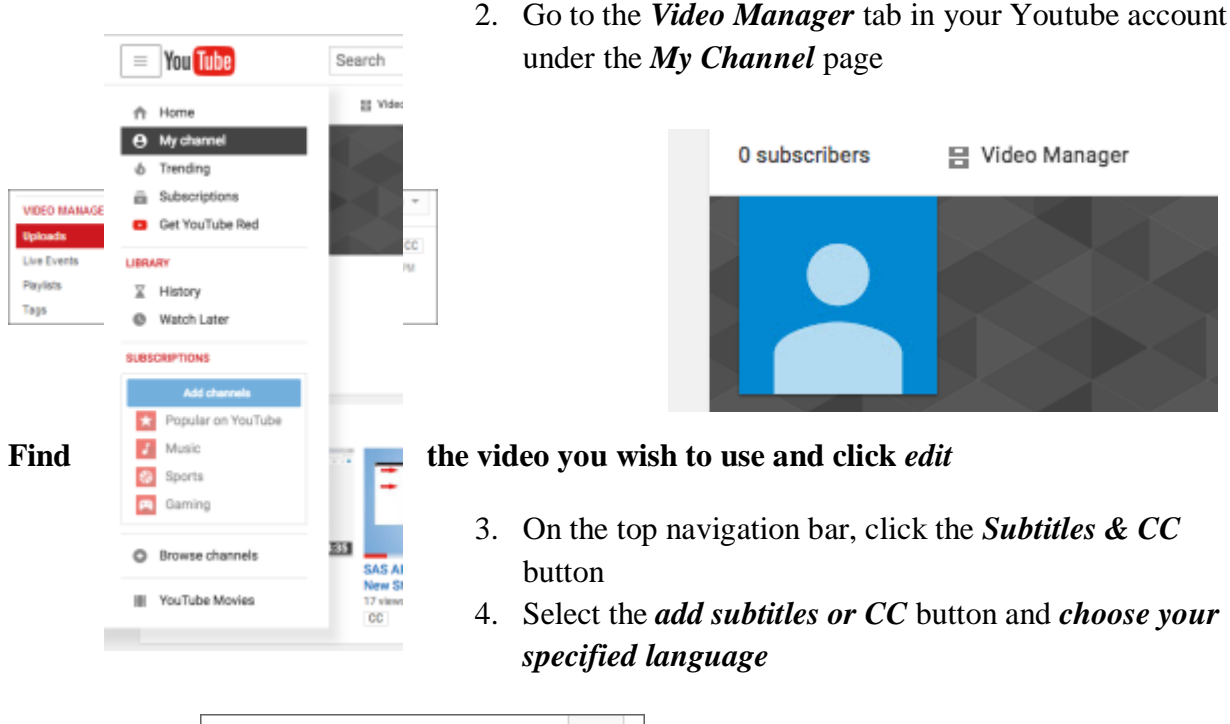

|            | CC Subtitles and CC        | • |
|------------|----------------------------|---|
|            | Add subtitles or CC 💌      |   |
| 100<br>100 | English - Published        |   |
|            | Search 160 other languages |   |

## **Uploading Caption Files of Transcript Files to Youtube Videos**

- Caption files contain both text and time codes.
- **Transcript files** only contain text and are saved as a plain text file (.txt). However, if the video is in English, YouTube can automatically synchronize your transcript with the video to create a caption file.

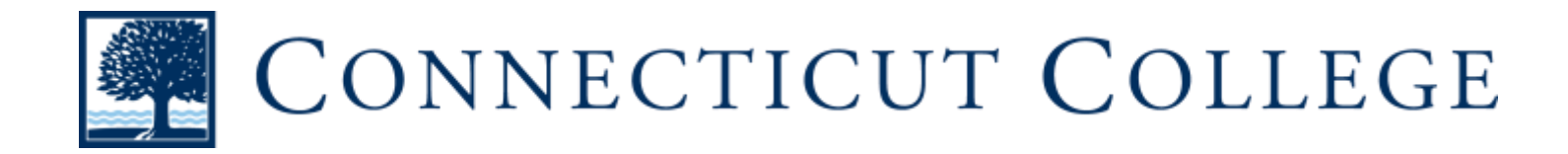

 If you are using a *caption file*, select *upload a file*. Select the *subtitles file type* and click *Transcribe* + *AutoSync*. Select under *Actions* button. Preview the captions in the editor and make any necessary edits, then select *publish*.

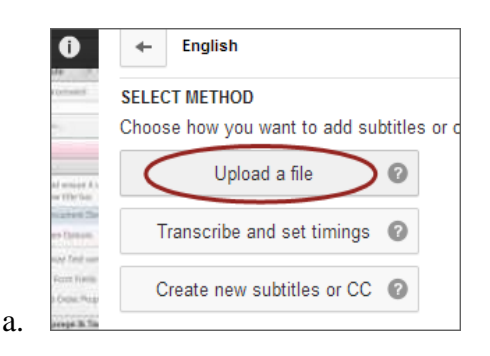

2. If you are using a *transcript file*, choose *transcribe and set timings*. Push *play* to listen to your video and *type the words you hear as you hear them*. The video will automatically pause when you type and resume when you stop typing.

| 2   | ELECT METHOD                               |
|-----|--------------------------------------------|
|     | hoose how you want to add subtitles or clo |
|     |                                            |
|     | Upload a file 🛛 🐨                          |
| 100 |                                            |
| -   | Transcribe and set timings                 |
|     |                                            |
|     | Create new subtitles or CC                 |

3. This allows you to *automatically align the timing*s of your transcript to your video within YouTube. Select the *actions* dropdown menu and choose *upload a file*. Select the *transcript file type* and click *choose file*. Select the *upload button*. Click *set timings* to

| sync your |            |                                              |
|-----------|------------|----------------------------------------------|
| video.    | • wm 👌 🕨 🕨 | Pause video while typing<br>Saved Set Smings |
| a.        |            | Send feedback                                |

transcript with the

Once the captioning file is available, *review the timing* to ensure accuracy and select *publish*. You can edit each transcription at this time as well to make sure it is exactly what the voice is saying

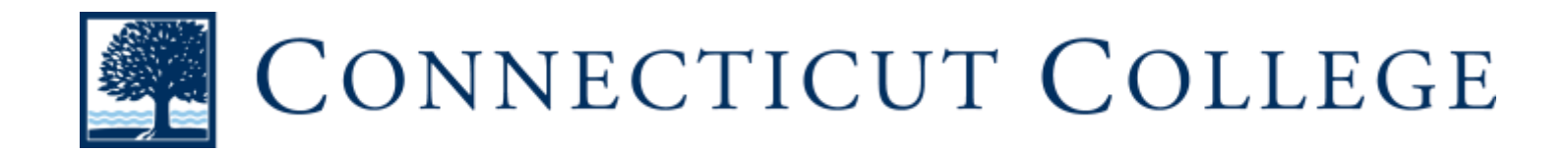

#### Automatically Creating Caption Files from YouTube Videos

- YouTube has provided a way to create caption files from videos you have uploaded (**This** option usually had many errors and requires a lot of editing).
- This option usually works best when the audio is very clear with little background interference.
- Automatic captioning may not be available for all videos.
- 1. In the *subtitles and CC* tab select the *automatic captions* option (usually listed as *"English (Automatic)"* if available).

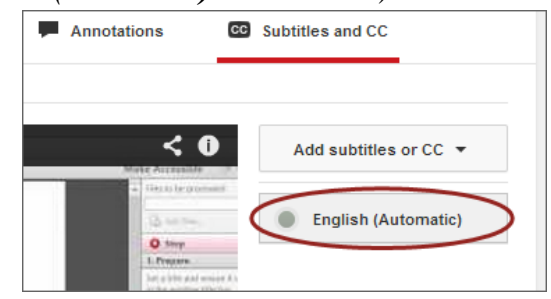

a.

a.

- 2. Play the video and review the captions provided. To *edit the captioning file*, select the *edit* button and choose *overwrite*. Then *select the line that needs repair* in the captioning editor text box.
- 3. Use the *add* and *remove* icons to add and remove captions as needed.

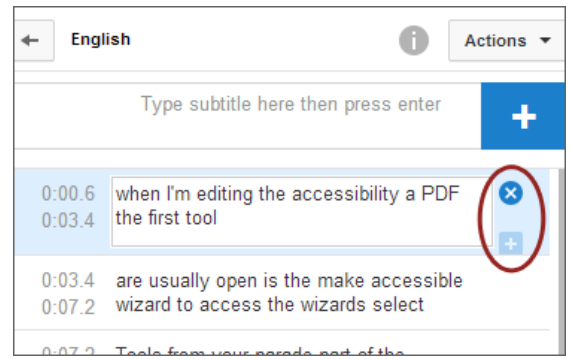

4. After completing the captioning edits, select *publish* to create the new caption file.

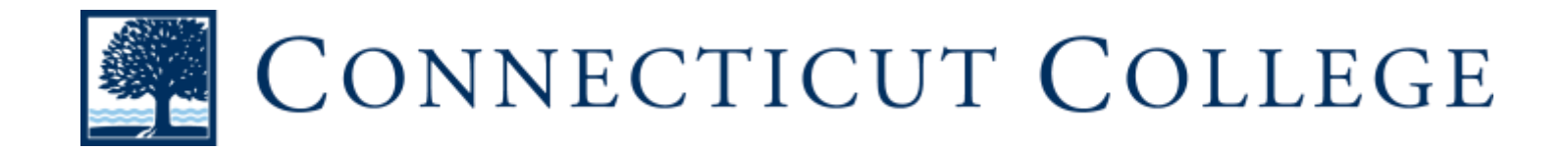

### **Removing Inaccurate Captions**

1. To *remove the automatic caption track*, under the subtitles and CC tab, select the *original automatic captioned file* and under the actions tab, choose

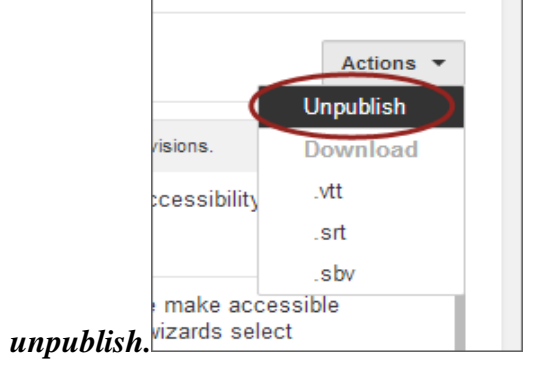